## Mengubah Had PayNow POSB/DBS Anda dengan applikasi POSB/DBS digibank

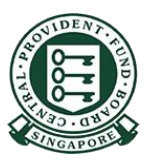

Copyright © 2023 Central Provident Fund Board. All rights reserved. Reproduction without prior written consent by Central Provident Fund Board is strictly prohibited.

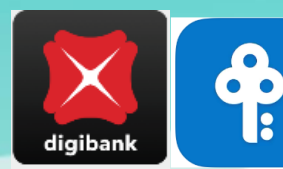

## Cara meningkatkan had pemindahan PayNow anda (POSB/DBS digibank).

1

Log masuk ke digibank POSB/DBS dengan ID Sentuh/Wajah atau ID & PIN pengguna Digibank anda kemudian, pilih **More** dalam skrin seterusnya.

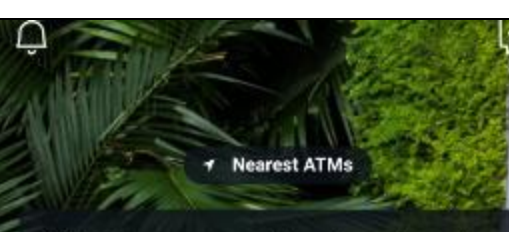

ALERT: There are scam calls targeting customers to make bank transfers. DO NOT disclose any account details, User ID, PINs or SMS OTP to anyone. Learn More

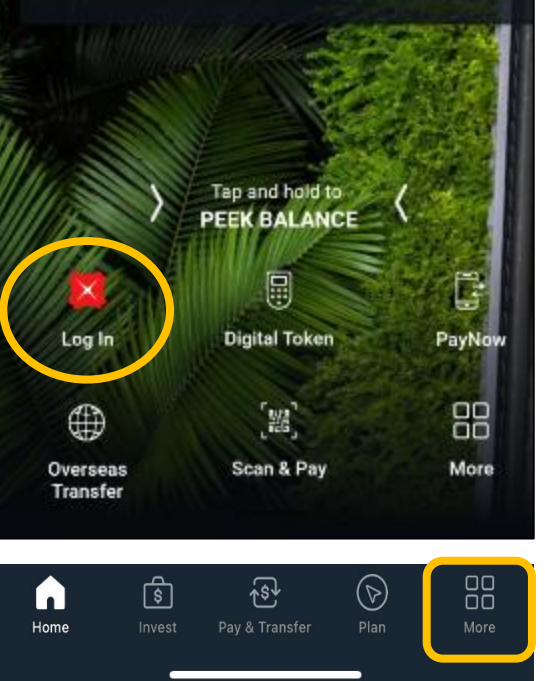

Skrol ke bawah dan cari transfer setting. Pilih Local Transfer Limit.

| Q Se                    | earch                               |                                        |
|-------------------------|-------------------------------------|----------------------------------------|
|                         |                                     |                                        |
| TRANSFER SETTING        | S                                   |                                        |
| Local Transfer Limit    | لچ<br>Overseas Transfer<br>Limit    | ATM/Debit Card<br>Limit                |
| €<br>Bill Payment Limit | eNets (D2Pay)<br>Transfer Limit     | (↓)<br>Overseas VISA<br>Transfer Limit |
| Manage Scan & Pay       | (\$)<br>Check Rates & Set<br>Alerts |                                        |

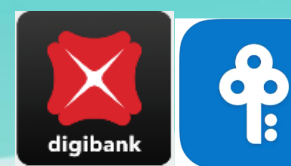

## Cara meningkatkan had pemindahan PayNow anda (POSB/DBS digibank).

3

Pilih Other Banks.

| × Local Transfer Limit |   |
|------------------------|---|
| To DBS/POSB Accounts   | > |
| Other Banks            | > |
|                        |   |

Tetapkan had anda dan tekan butang **Next**. Had pemindahan baru anda akan dikemas kini.

| SET DAILY LIMIT                                                                                                    |
|----------------------------------------------------------------------------------------------------|
|                                                                                                    |
| Set Limit<br>SGD 5,000.00 (Current limit)                                                                                    |
| Heads up! Local transfer limits also apply to Scan &<br>Pay transactions — when the QR code you scan is a<br>PayNow QR code. |